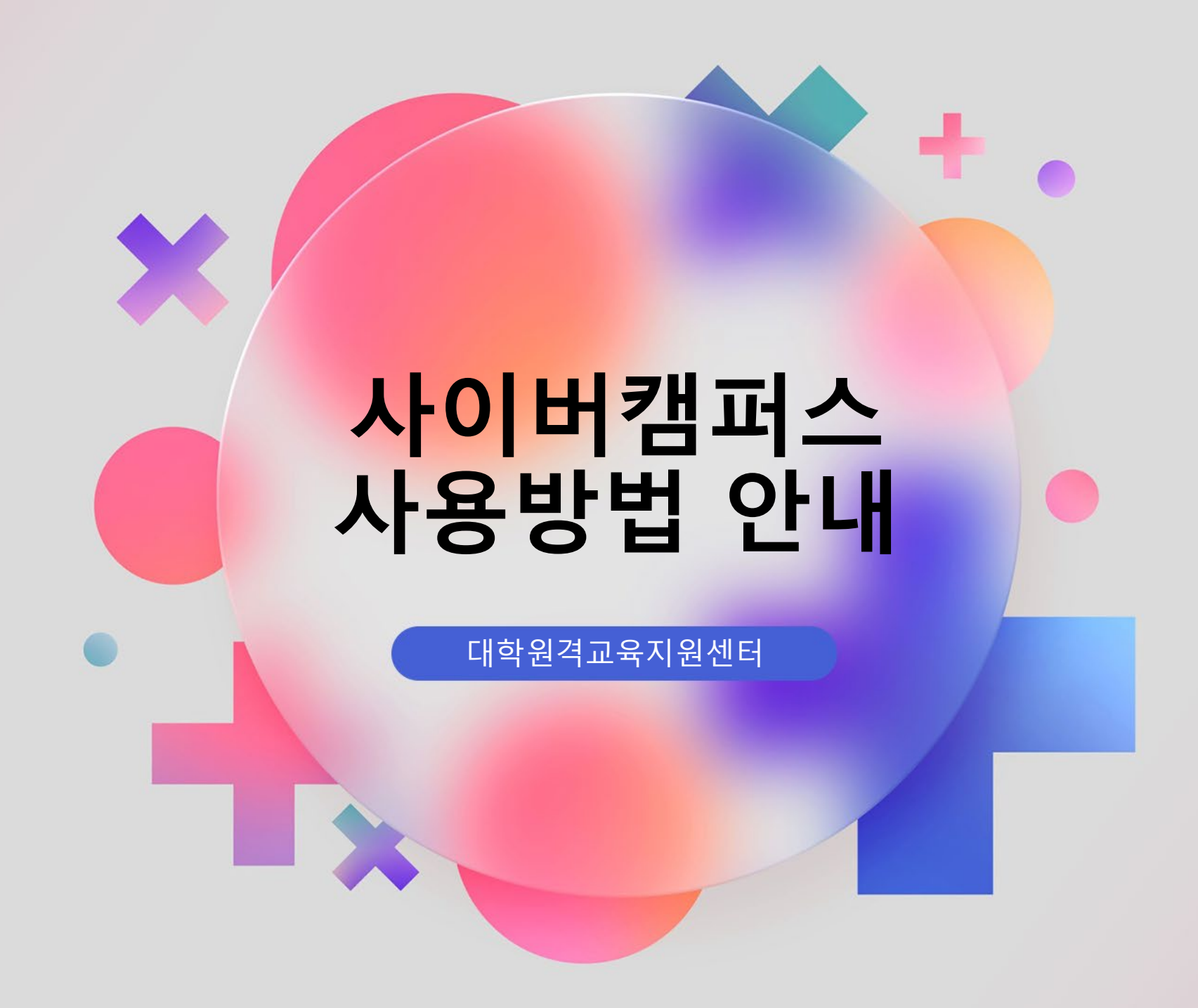

UDEC मर्भसन्ब्रिक्षेत्रासीर्यास

## 6 에러 대처 방법 (파놉토 로그인창 발생 등)

- 5 To-Do-list 활용
- 4 사이버캠퍼스 강의 수강
- 3 사이버캠퍼스 사용 매뉴얼(전체)
- 2 사이버캠퍼스 로그인 방법
- 1 학번 검색 방법 (신입생의 경우)

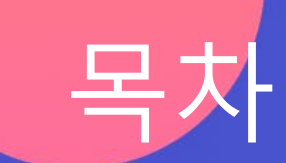

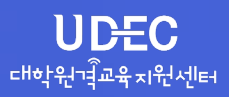

# 1 학번 검색 방법 (신입생의 경우)

#### 1) 충남대 포털 사이트 통한 확인 <u>https://portal.cnu.ac.kr</u>

충남대 포털 화면의 아이디 찾기 기능을 통해 학번 확인 가능
초기 비밀번호: 생년월일8자리 + !@#

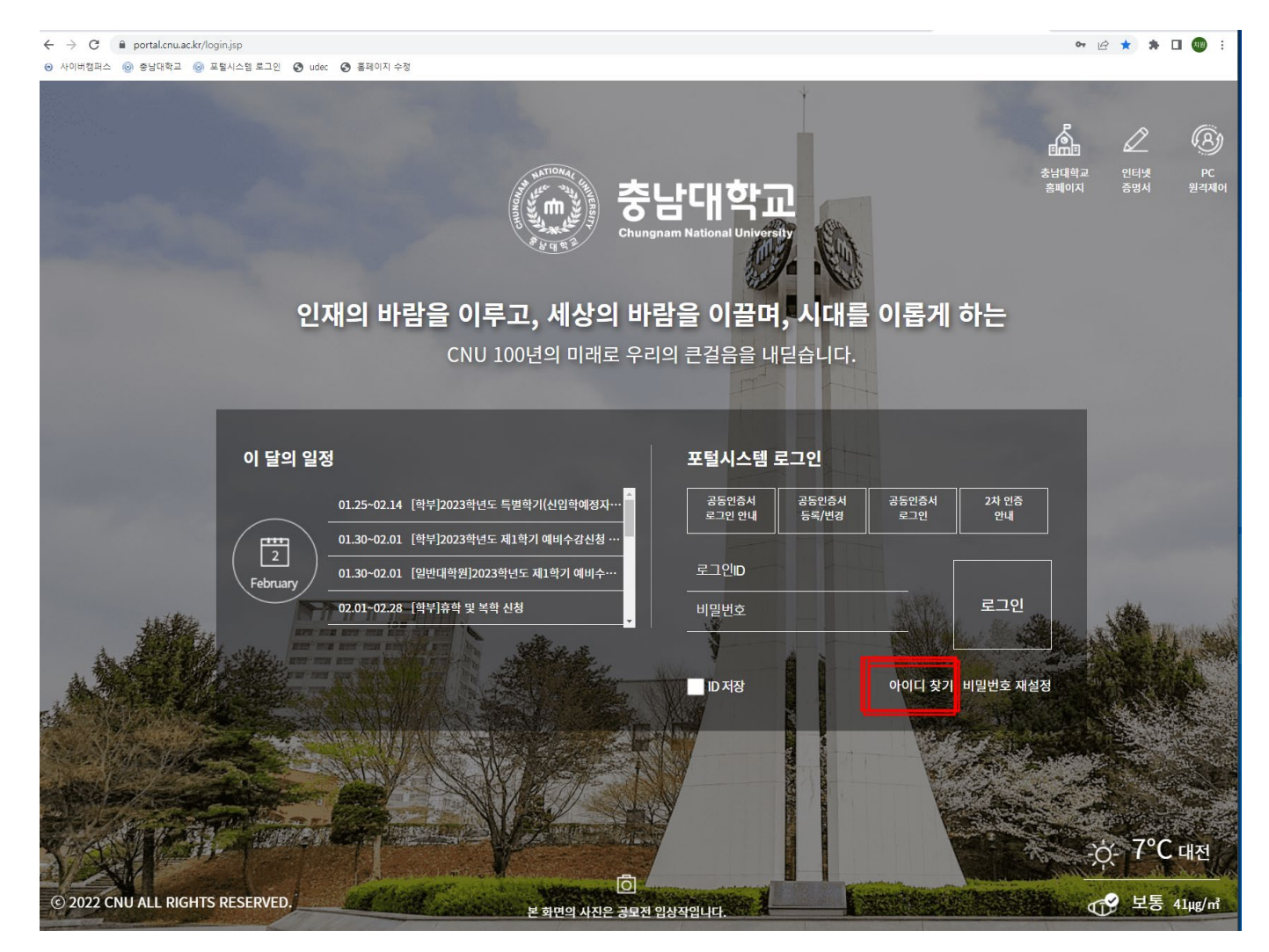

#### 방법1) 포털 사이트 통한 로그인(SSO) URL: <u>https://portal.cnu.ac.kr</u>

| 인;           | 때의 바람을 이루고, 세상의 바<br>CNU 100년의 미래로 우리                              | 남대학교<br>nam National Univers<br>람을 이끌며 | <b>고</b><br>""'<br>I, 시대를<br><sup>I문습니다.</sup> | · 이롭게        | ⋴<br>ᅕ<br>하는 | 에 지<br>에 이지 |
|--------------|--------------------------------------------------------------------|----------------------------------------|------------------------------------------------|--------------|--------------|-------------|
|              |                                                                    |                                        |                                                |              |              |             |
| 이 달의 일정      | 9                                                                  | 포털시스템                                  | 로그인                                            |              |              |             |
|              | 01.25~02.14 [확부]2023학년도 특별학기(신입학예정자…                               | 공동인증서<br>로그인 안내                        | 공동인증서<br>등록/변경                                 | 공동인증서<br>로그인 | 2차 인증<br>안내  |             |
|              | 01.30~02.01 [학부]2023학년도 제1학기 예비수강신청 …                              |                                        |                                                |              |              |             |
| February     | 01.30~02.01 [일반대학원]2023학년도 제1학기 예비수…<br>02.01~02.28 [학부]휴학 및 북학 신청 | 202120337                              |                                                |              | 로그인          |             |
|              |                                                                    |                                        |                                                | -            | _            |             |
| -            |                                                                    | ID 저장                                  |                                                | 아이디 찾기       | 비밀번호 재설정     |             |
|              |                                                                    |                                        | S. A. S.                                       |              |              |             |
|              |                                                                    |                                        |                                                | · 1          |              |             |
|              |                                                                    |                                        |                                                |              | And a        | ->          |
| TS RESERVED. | 분 화면의 사진은 공모전                                                      | 입상작입니다.                                |                                                |              |              |             |

|    | 통합정보시스템                                               | 사이버캠퍼스                                            | 드 디지                                                                         | 털도서관                                                    | 인티                                       | 티넷증명서발급                         |                       | 쒭               | 메일(Office         | e365)      |         |
|----|-------------------------------------------------------|---------------------------------------------------|------------------------------------------------------------------------------|---------------------------------------------------------|------------------------------------------|---------------------------------|-----------------------|-----------------|-------------------|------------|---------|
|    | 알리미   포털 공지사항 최근 등                                    | 록된 게시물이 없습니다. 11                                  | ● 공지사항                                                                       |                                                         | +                                        | 🍤 오늘의 식단                        |                       |                 |                   | +          |         |
|    | ● 학정휘투평왕<br>● 학정휘투평왕<br>● 연장<br>• 고양<br>• 2년반<br>• 고정 | 신분변경 ♥ 韓 ☞<br>12 상담신청/완료<br>0 -/-건<br>0 ፪ 도서대출/연체 | CNU뉴스 새소식<br>태권도부 송민아 선수, 발전기;<br>이제범 교수, 'Journal of Mat<br>분석과학기술대학원, 역당강화 | <mark>학사정보</mark><br>금 기부<br>terial Chemist…<br>1 교육 개최 | 교육정보<br>23.02.13<br>23.02.13<br>23.02.10 | <<br>학생식당 		 [<br>조식 - 치즈<br>중식 | 2023.<br>제2학생로<br>돈까스 | .02.14<br>회관(인자 | ☑ ><br> 개발원)(Head | quartr V   | 5       |
|    | · 기타<br>이수학점 12                                       | 0 0/0건<br>평균령점 확인하기                               | DSC 지역혁신플랫폼, '예규레'                                                           | 이선(禮curatio…                                            | 23.02.10                                 | 실금(상직)<br>석식<br>일품(석식)          |                       |                 |                   | ŶD.        |         |
| /  | ▲ 강의 시간표                                              | + ×                                               | ▲ 사이버캠퍼스 개위                                                                  | 인공지                                                     | + ×                                      | ▲ 사이버캠퍼                         | 스 교기                  | 과목              |                   | + ×        | ;       |
| 11 | < 2023.02.1                                           | 14(화) 🖂 >                                         | 2022억인도 거굘먹기<br>번호<br>강의                                                     | 제목                                                      | 화이요모                                     | 과목명                             | 학점/<br>학정 이           | 시수<br>로 신수      | 이수구분              | 담당교수       | 11      |
| 11 | 소의된 네이터                                               | 가 없습니다.                                           | 조회된 데이                                                                       | 이터가 없습니다.                                               |                                          | 인적자원관리론…<br>재무행정론특강             | 3 -                   |                 | 전공<br>전공          | 최도림<br>문광민 | <u></u> |
|    |                                                       |                                                   |                                                                              |                                                         |                                          |                                 |                       |                 |                   |            |         |

#### 방법2) 사이버캠퍼스 직접 로그인 URL <u>https://e-learning.cnu.ac.kr</u>

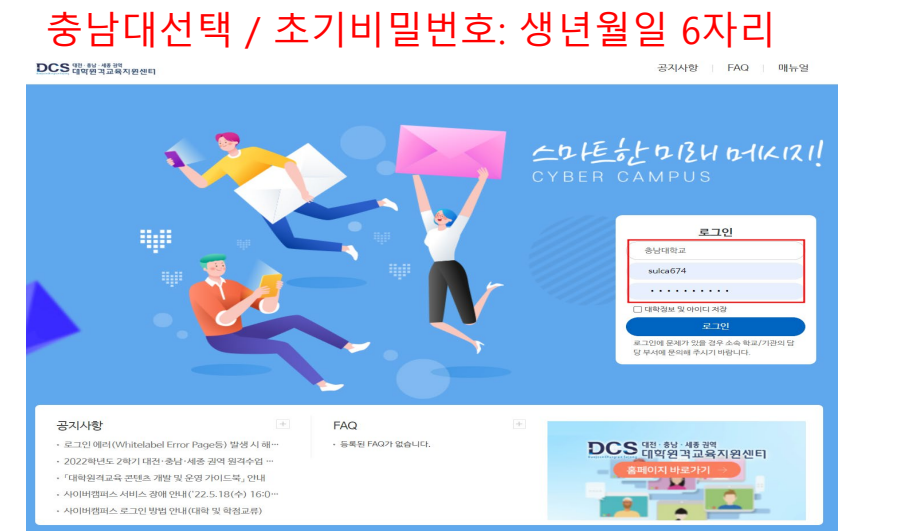

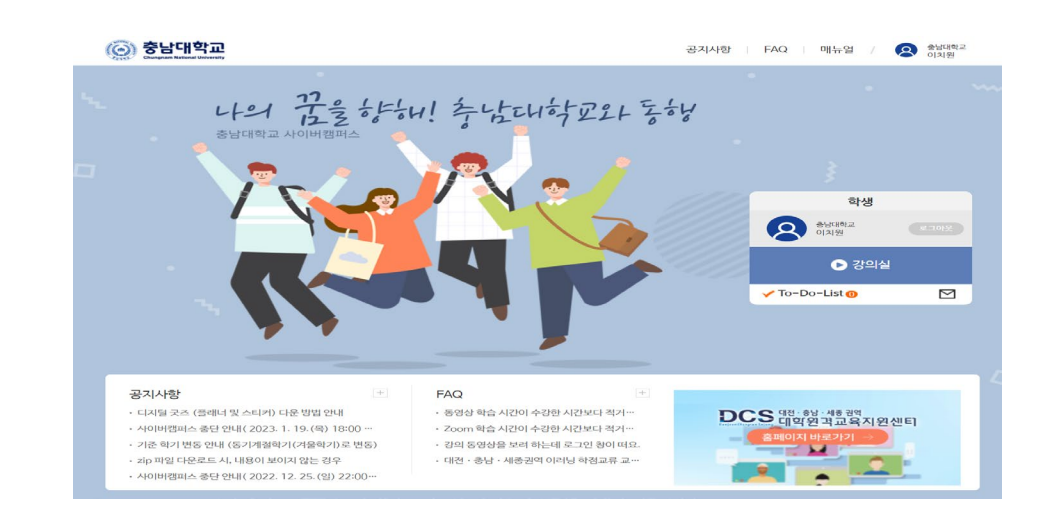

#### ☑ 학습현황(출석)

#### 출석/성적

🤓 시험/퀴즈 🜒 팀프로젝트

학

Ē

| 습요소   | 학습게시판        |
|-------|--------------|
| 강의수강  | ! 공지         |
| 콘텐츠   | <b>?</b> Q&A |
| 자료실   | 🖱 자유게시판      |
| 과제    | ☞ 설문조사       |
| 토론    |              |
| 시청/킈즈 |              |

| 로그인          | 강의실 관리     |
|--------------|------------|
| ■ 로그인/강의실 입장 | <u>☆</u> 홈 |
|              | 📅 강의계획서    |

💡 Tip: 페이지 우측 상단에 검색을 이용해보세요

안녕하세요. 첫 사용자를 위한 매뉴얼입니다. 접속 방법부터 학습요소 이용에 대한 전반적인 사이버캠퍼스 이용방법을 소개합니다.

#### 사이버캠퍼스 사용가이드(학생용)

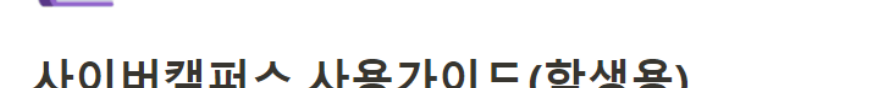

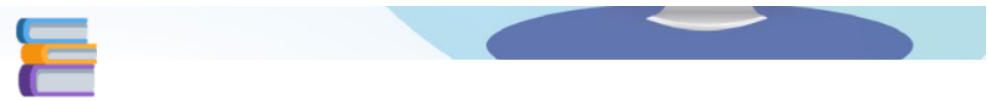

#### 2) 필요 기능 검색

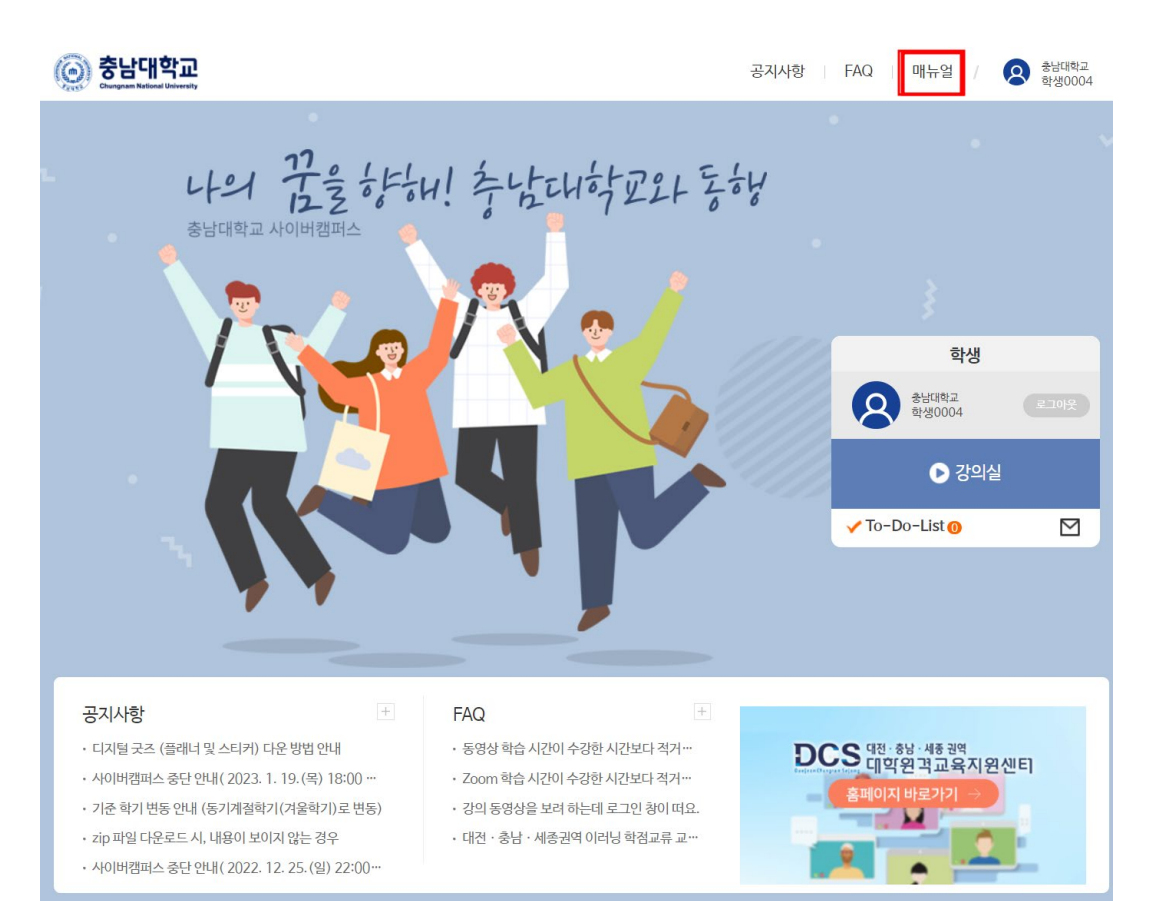

사이버캠퍼스 사용 매뉴얼(전체)

## 3 1) 상단의 매뉴얼 버튼 클릭

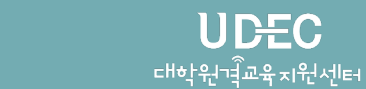

# 4 사이버캠퍼스 강의 수강

#### 1) 강의실로 이동

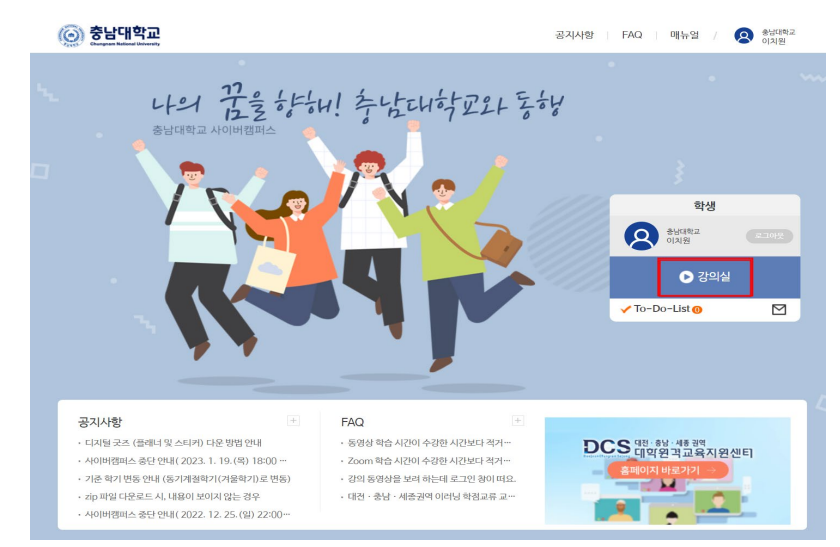

## 3) 강의수강 선택

| 💿 충남대학교        | ☰ 강의실 ▼ To-Do-list ▼ 알림마당 ▼ | 8                | 대학원격교육지원센터 🛛 🗹 |
|----------------|-----------------------------|------------------|----------------|
| [2022-2학기]테스트경 | 강좌 (003번) 💿                 |                  |                |
| △ *            | 공지사항                        |                  | $\odot$        |
| 🛱 강의계획서        | 번호 계목                       | 등록일              | 조회수            |
| 해 학습요소 🗸 🗸     | 1 Looe                      | 2022-12-19 09:49 | 0              |
| 강의수강           |                             |                  |                |
| 콘텐츠            |                             |                  |                |
| 자료실            |                             |                  |                |
| 과제             |                             |                  |                |
| 토론             |                             |                  |                |
| 시험/쿼즈          |                             |                  |                |
| 팀프로젝트          | 오늘의 주회차 강의수강                |                  |                |
| 📋 학습계시판 🔷      |                             |                  |                |
| 공지             |                             |                  |                |
| Q&A            |                             |                  |                |
| 자유게시판          | 확인할 내약이 없습니다.               |                  |                |
| 설문조사           |                             |                  |                |
| 🗈 출석/성적 🗸 🗸    |                             |                  |                |
| 학습현황(총석)       | 진행중 기타 학습요소                 |                  | ⊙              |
| 성적             |                             |                  |                |
| 오프라인 성적발표      | 42 DE020E2ED02ED02ED2E2ED2  |                  |                |

#### 2) 해당 학기 및 해당 강의 선택

| <u>ې</u> | 충남대학교                                                                                             | 강의실 ▼                                        | Fo-Do-list <del>↓</del> | 알림마당 🗸     | 스튜디오 예약 ▾       | LCMS(콘텐츠) 파놉토(동영상)          | Q 대학원적고육지원센터<br>이치원 ▼ |
|----------|---------------------------------------------------------------------------------------------------|----------------------------------------------|-------------------------|------------|-----------------|-----------------------------|-----------------------|
| 강의실      | 학습현황                                                                                              |                                              |                         |            |                 |                             |                       |
|          | 공지사항                                                                                              |                                              |                         | €          | 자료실             |                             | ⊙                     |
|          | 기준 학기 변동 안내 (동기계경                                                                                 | 설학기(겨울학기)로 변동                                | )                       | 2023.01.06 | 10. (학생) FAQ (학 | 점교류, 파놉토 오류, Zoom 및 학습시간 등) | 2022.03.07            |
|          | zip 파일 다운로드 시, 내용이                                                                                | 보이지 않는 경우                                    |                         | 2022.12.26 | 9. (교수, 학생) 사이  | 버캠퍼스 환경설정(중요)               | 2022.02.23            |
|          | 사이버캠퍼스 중단 안내(202                                                                                  | 2, 12, 25, (일) 22:00 -                       | - 12,26.(월) 05:00)      | 2022.12.20 | 8. (학생) 사이버캠프   | i스 매뉴얼(학생)                  | 2022.02.23            |
|          | 과계 제출 시 서버 에러 발생(-                                                                                | 복구완료)                                        |                         | 2022.12.09 | 7. (교수) 사이버캠프   | i스 매뉴얼(교수자)                 | 2022.02.23            |
|          | 사이버 캠퍼스를 이용한 오프                                                                                   | 라인 성적 발표 기능 추가                               | 안내드립니다.                 | 2022.12.05 | 6. (교수) 사이버캠프   | i스(LMS) 사용법 교육자료            | 2022.01.18            |
|          | <ul> <li>변 2023년 1877 •</li> <li>교양(강요기초)</li> <li>테스트 강좌(000)</li> <li>이치점   교육혁신분부 직</li> </ul> | 3학정<br>3 <b>반)</b><br><sup>부</sup> test(003) |                         |            |                 |                             | 88 =                  |

#### 4) 해당 주/회차 강의 선택 후 수강

| ⓒ 충남대학교           | ≡ 강의실 <del>×</del> To-Do-list <del>×</del> 알림마당 <del>×</del>           | 오 대학원제고육지원센터<br>이치원 ▼                   |
|-------------------|------------------------------------------------------------------------|-----------------------------------------|
| [2022-2학기]테스트강죄   | 북 (003만) 💿                                                             |                                         |
| <b>○</b> *        | 컨체주차 용 Today Q                                                         |                                         |
| []] 강의계회서         | 1주차 2주차 3주차 4주차 5주차 6주차 7주차 8주차 9주차                                    | 10주자 11주자 12주자 13주자 14주자 15주자           |
| 印 학습요소 🗸 🗸        | ♥ 1주차                                                                  | 2022-08-23 00:00 ~ 2022-11-14 00:00 미양도 |
| 강의수강<br>콘텐츠       | 1회차                                                                    | 출석인경시간 0분   <mark>출석 미반</mark> 영 미반영    |
| 자료실               | 동양상         이미니코 III           22-09-01 00:00 ~ 22-11-02 00:00         | 0분/35분 출석 미반영 미원로                       |
| 과제<br>토론<br>시험/귀즈 | 백요로 재생<br>중앙업 22-09-01 00:00 - 22-11-02 00:00<br>개월 가란:-22-11-14 00:00 | 6분/6분   솔석 미반영 전객 상세기록                  |
| 팀프로젝트             | 2회자                                                                    | 출석인정시간 0분   출석 미반영 미반영                  |
| 한 학습계시판 ~         | 도 다 코 II<br>22-09-01 00:00 ~ 22-09-07 00:00                            | 0분/2분   중석 미반영 🔄 미원로                    |
| 공지                |                                                                        |                                         |
| 자유계시판<br>실문조사     | - 新生<br>22-09-01 00:00 ~ 22-09-07 00:00                                | 문덕인당시간(V준) 문덕 반당 문역<br>0분/45분 미원로       |
| 🗈 출석/성적 🗸 🗸       | 531X}                                                                  | 출석인정사간 0분   출석 반영 정석                    |
| 학습현왕(음식)<br>성경    | अग्रस्थ         22-08-23 00:00 ~ 22-08-24 23:59                        | 0분/23분 미완료                              |
| 오프라인 성적발표         |                                                                        |                                         |

# 5 To-do-list 활용

#### 1) 로그인 후 To-Do-List 클릭

## 2) 현재 진행 가능한 강의/과제 리스트 확인 및 이동가능

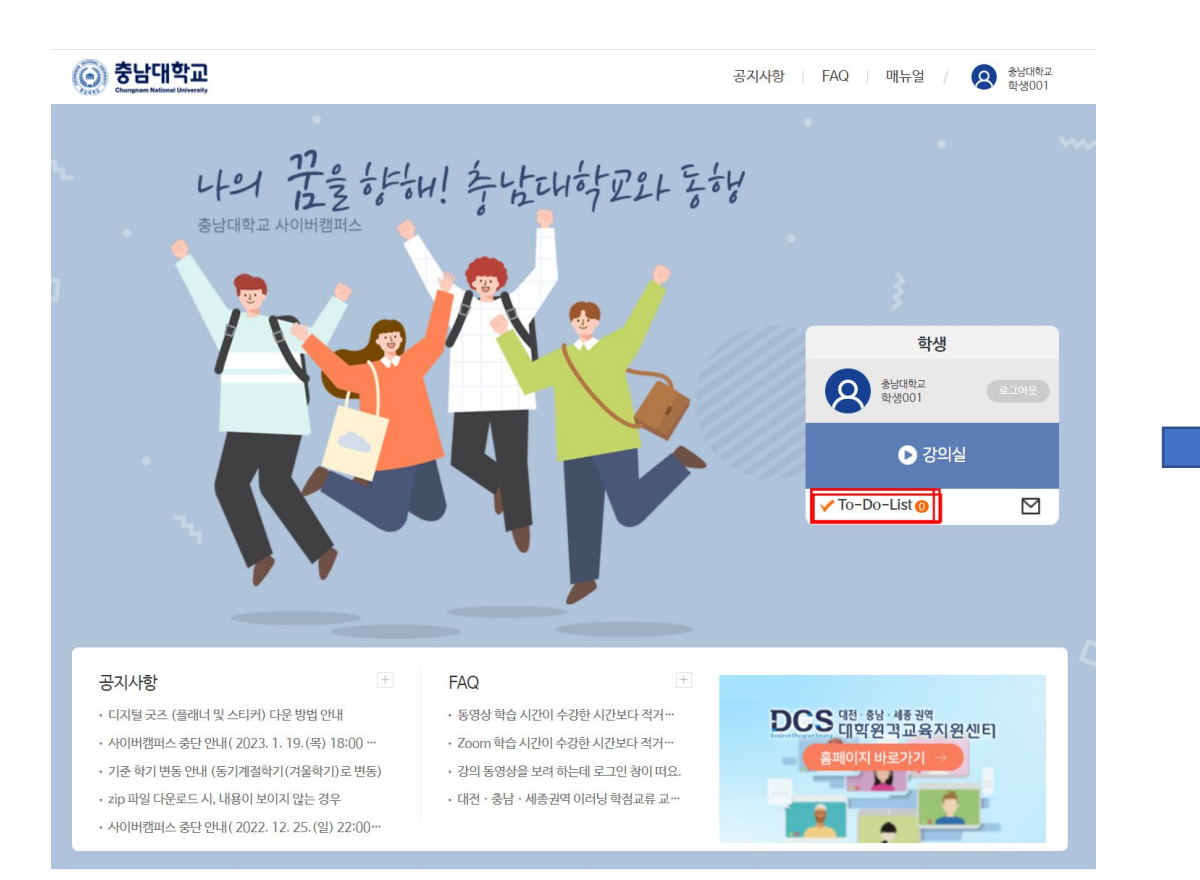

|   | 통남대학교           Marginan National University | 강의실 ▼                                                                                       | To-Do-list <del>-</del> | 알림마당 ▼     |           |                             |                        | 8        | 과학일<br>학생( |
|---|----------------------------------------------|---------------------------------------------------------------------------------------------|-------------------------|------------|-----------|-----------------------------|------------------------|----------|------------|
| 실 | 학습현황                                         |                                                                                             |                         |            |           |                             |                        |          |            |
|   | 🛱 2022년 2학7                                  | <ul> <li>● 전체강의 ▼</li> </ul>                                                                | )                       |            |           |                             | 남감 1일전 <b>진행 가능</b> 완료 | 미완호      | T HH       |
|   | ि<br>यंग्रं<br>4                             | 전<br>전<br>전<br>전<br>전<br>전<br>전<br>전<br>전<br>전<br>전<br>전<br>전<br>전<br>전<br>전<br>전<br>전<br>전 |                         | 자료실<br>0 건 | 과제<br>0 건 | (೧) <sup>팀프로젝트</sup><br>0 건 | ? <sup>퀴즈</sup> 0 건    | 험<br>0 건 |            |
|   | 콘텐츠                                          | 테스트강좌(003반)1-1] ㅇㅁㄴ                                                                         | 2                       |            |           |                             | ~2023-02-28 00:0       | 00:00    |            |
|   | 콘텐츠                                          | 테스트강좌(003반)1-1] 파놉토                                                                         | 재생                      |            |           |                             | ~2023-02-28 00:0       | 00:00    |            |
|   | 콘텐츠                                          | 테스트강좌(003반)1-2] ㄴㅇㄹ                                                                         |                         |            |           |                             | ~2023-02-28 00:0       | 00:00    |            |
|   | 콘텐츠                                          | 테스트강좌(003반)1-5] ㅇㄹ                                                                          |                         |            |           |                             | ~2023-02-28 23:5       | 59:00    |            |
|   |                                              |                                                                                             |                         |            |           |                             | -                      |          |            |

#### 공지사항

강의

| 2 테스트강좌          |                     |                       |
|------------------|---------------------|-----------------------|
|                  | LOOZ                | 2022-12-19 09:49 읽지않음 |
| 1 gylee 2학기 신규 터 | 스트 강의 공지사항 바로가기 테스트 | 2022-12-05 09:17 읽지않음 |

# 6 에러 대처 방법 (파놉토 로그인창 발생 등)

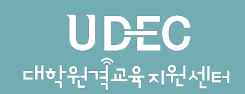

## 1) 공지사항 확인

#### 2) 파놉토 로그인 창 발생시 조치방법 안내 참조!

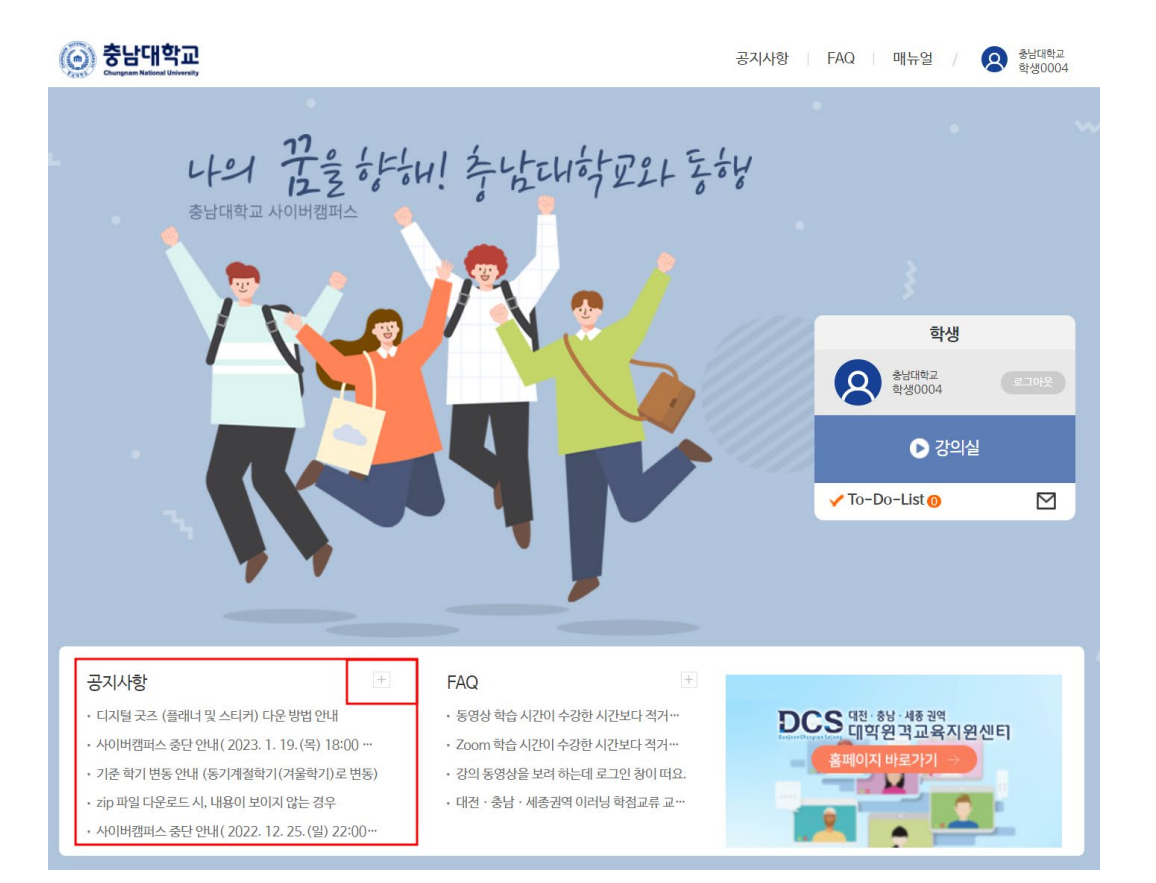

|    | 공지사항<br>(대학원격교육지원센터 공지사항입니다.)               |     |            |      | $\times$ |
|----|---------------------------------------------|-----|------------|------|----------|
| NO | 제목                                          | 작성자 | 등록일        | 조회수  |          |
| 36 | 공지/과제/시험 등 무한로딩 현상이 발생했을 때 해결 방안            | 관리자 | 2022-06-07 | 1804 |          |
| 35 | ginger 소프트웨어로 발생하는 상황 해결 방안                 | 관리자 | 2022-05-24 | 768  |          |
| 34 | 통합 DB 장애 발생에 따른 사이버캠퍼스(LMS) 콘텐츠 수강 기한 연장 안내 | 관리자 | 2022-05-20 | 485  |          |
| 33 | [수강과목] 안 뜨는 현상 오류 안내(해결완료)                  | 관리자 | 2022-05-15 | 659  |          |
| 32 | 웹 에디터 (CROSSEDITOR 설치) 안내                   | 관리자 | 2022-04-29 | 928  |          |
| 31 | 사이버캠퍼스 기능 개선 안내(적용: 2022.4.29.)             | 관리자 | 2022-04-28 | 842  |          |
| 30 | (학생) 사이버캠퍼스 시스템 오류 발생 시 안내                  | 관리자 | 2022-03-21 | 1707 |          |
| 29 | 파놉토 로그인창 발생시 조치 방법 안내(중요, 환경설정)             | 관리자 | 2022-02-25 | 4046 |          |
| 28 | (학생) 사이버캠퍼스 매뉴얼, 환경설정 매뉴얼 안내                | 관리자 | 2022-02-23 | 1869 |          |
| 27 | (교수님) 사이버캠퍼스 매뉴얼, 환경설정 매뉴얼                  | 관리자 | 2022-02-23 | 482  |          |
|    | 《 < 1 <mark>2</mark> 3 4 5 > 》<br>닫기        |     |            |      |          |

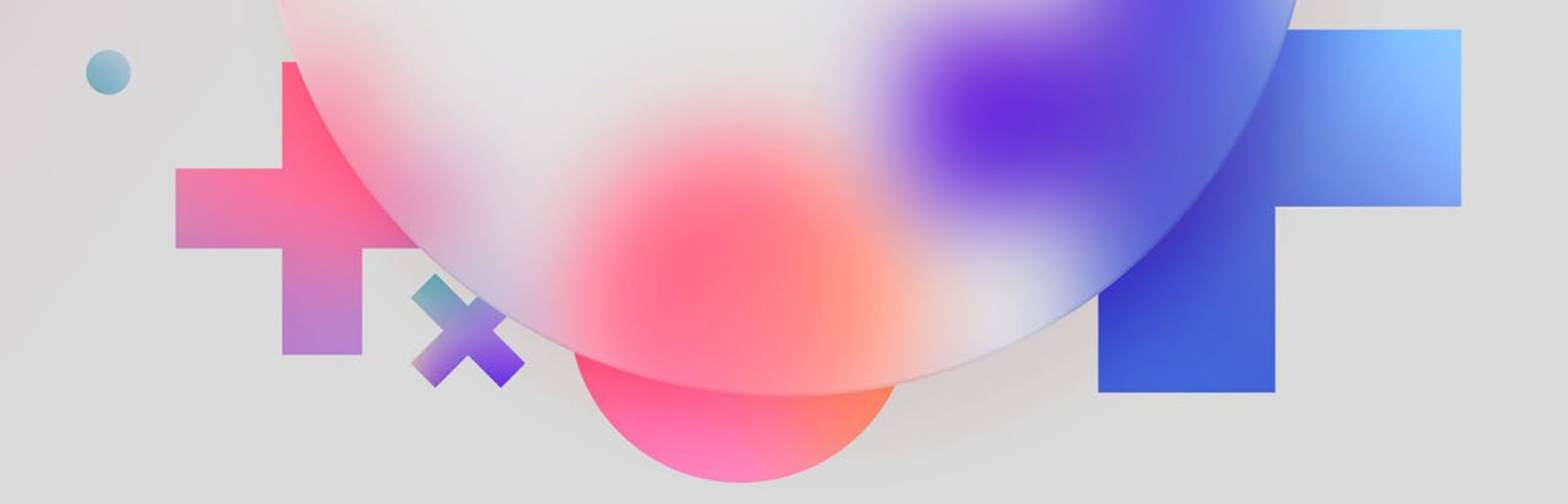

UDEC मर्भसर्न्वय्द्रन्ध्रियान

# 감사합니다

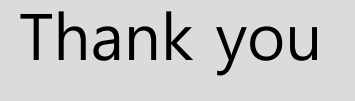

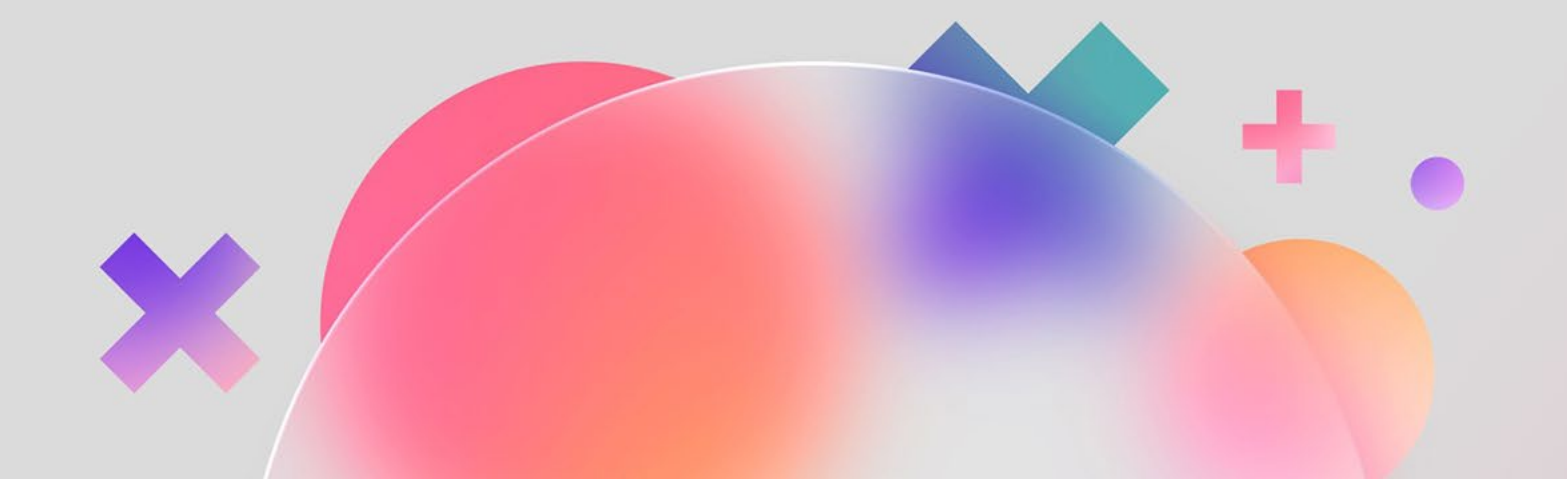